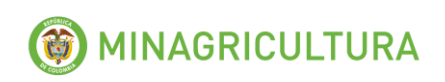

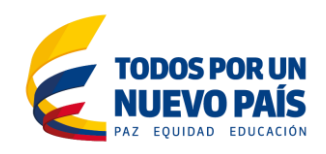

## MANUAL DEL USUARIO

Sistema de Captura de Información de distribuidores, comercializadores o vendedores de insumos agropecuarios de Fertilizantes, Plaguicidas, Veterinarios y Productos Biológicos de Uso Pecuario

Decretos 1988 de 2013 y 625 de 2014

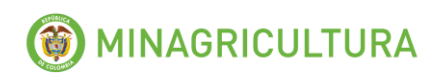

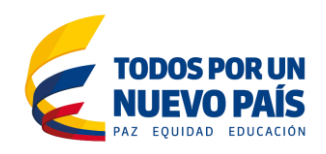

# TABLA DE CONTENIDO

| 11  | NTRODUCCIÓN                                                             | 3  |
|-----|-------------------------------------------------------------------------|----|
| 1.  | Datos de contacto de la empresa                                         | 4  |
| 2.  | Proveedores                                                             | 5  |
| 3.  | Clientes                                                                | 7  |
| 4.  | Reporte de Fertilizantes y Plaguicidas (Reporte Agrícola)               | 8  |
| 5.  | Reporte Medicamentos (Reporte Pecuario)                                 | 10 |
| 6.  | Exportaciones                                                           | 13 |
| 7.  | Comercialización                                                        | 14 |
| 8.  | Financiación                                                            | 15 |
| 9.  | Reporte de información cuando no se tienen ventas                       | 15 |
| 10. | Envío de la información al Ministerio de Agricultura y Desarrollo Rural | 15 |

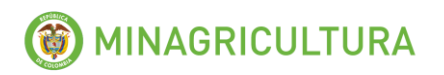

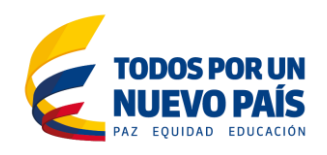

### INTRODUCCIÓN

El presente manual hace parte del Régimen de Libertad Vigilada que estableció el Gobierno Nacional para los insumos agropecuarios mediante el Decreto 1988 del 12 de septiembre de 2013, modificado por el Decreto 625 del 26 de marzo de 2014, en donde se establece la obligación de reportar información al Ministerio de Agricultura y Desarrollo Rural, a todo agente económico que se dedique a la producción, importación, comercialización o venta de fertilizantes, plaguicidas, medicamentos veterinarios y productos biológicos de uso pecuario, nacionales o importados, para la producción agropecuaria en el territorio nacional; así como a cualquier establecimiento donde se almacenen, comercialicen, distribuyan y vendan al público estos productos.

Para acceder al Decreto y a los formularios de reporte se debe ingresar a la página de internet del Ministerio <u>www.minagricultura.gov.co</u>, buscar en el menú de la parte superior "*Ministerio*", seleccionar la opción "*Direcciones*" y escoger " *de Cadenas Agrícolas y Forestales*" y en la parte final de la página buscar "Política de precios de insumos agropecuarios".

https://www.minagricultura.gov.co/ministerio/direcciones/Paginas/Direccion-de-Cadenas-Agricolas-y-Forestales.aspx

El Decreto 625 de 2014, modificatorio del Decreto 1988 de 2013, establece en su artículo segundo que todos los agentes económicos citados deberán reportar la información en forma mensual dentro de los primeros cinco (5) días hábiles del segundo mes siguiente al periodo reportado, en los formatos que establezca el Ministerio de Agricultura y Desarrollo Rural, a los cuales se tendrá acceso a través de la página de Internet del Ministerio.

El Manual del Usuario que se presenta a continuación contiene instrucciones que facilitarán a los distribuidores, comercializadores o vendedores de fertilizantes, plaguicidas, medicamentos veterinarios y productos biológicos de uso pecuario, el diligenciamiento de los datos que se solicitan en el formato diseñado por el Ministerio de Agricultura y Desarrollo Rural para el reporte de la información.

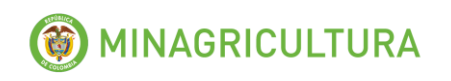

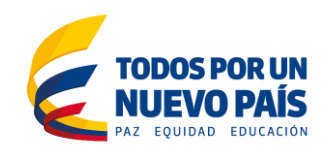

#### 1. Datos de contacto de la empresa

Para comenzar a reportar la información, debe ingresar la Información de contacto que se solicita en el siguiente formulario.

#### **POLITICA DE PRECIOS INSUMOS AGROPECUARIOS**

# Formulario de Reporte de Distribuidores, Comercializadores y Vendedores de Insumos Agropecuarios

Decreto 1988 de 2013 y 625 de 2014

| DATOS DE CONTACTO DE LA EMPRESA REPORTANTE |                     |  |  |  |  |  |  |
|--------------------------------------------|---------------------|--|--|--|--|--|--|
| Nombre o razón social                      |                     |  |  |  |  |  |  |
| No.Cédula, RUT o NIT                       | Digito Verificación |  |  |  |  |  |  |
| Representante Legal                        |                     |  |  |  |  |  |  |
| Tipo de Establecimiento                    |                     |  |  |  |  |  |  |
| Departamento                               |                     |  |  |  |  |  |  |
| Municipio                                  |                     |  |  |  |  |  |  |
| Dirección                                  |                     |  |  |  |  |  |  |
| Teléfono                                   |                     |  |  |  |  |  |  |
| Fax                                        |                     |  |  |  |  |  |  |
| Responsable del envío de la información    |                     |  |  |  |  |  |  |
| Teléfono fijo                              |                     |  |  |  |  |  |  |
| Celular                                    |                     |  |  |  |  |  |  |
| Correo electrónico                         |                     |  |  |  |  |  |  |
| SUCURSAL                                   | ES                  |  |  |  |  |  |  |
| Departamento                               | Municipio           |  |  |  |  |  |  |
|                                            |                     |  |  |  |  |  |  |
|                                            |                     |  |  |  |  |  |  |
|                                            |                     |  |  |  |  |  |  |
|                                            |                     |  |  |  |  |  |  |
|                                            |                     |  |  |  |  |  |  |
|                                            |                     |  |  |  |  |  |  |
|                                            |                     |  |  |  |  |  |  |

| CAMPO                    | DESCRIPCIÓN                                  |
|--------------------------|----------------------------------------------|
| Nombre o razón<br>social | Razón social (nombre) de la empresa          |
| No. Cédula, RUT<br>o NIT | NIT o Cédula de la empresa                   |
| Representante            | Nombre del representante legal de la empresa |

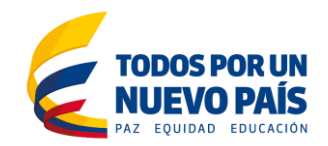

| Legal                                         |                                                                                                    |  |  |  |  |  |
|-----------------------------------------------|----------------------------------------------------------------------------------------------------|--|--|--|--|--|
| Tipo de<br>Establecimiento                    | Escoger el tipo de establecimiento entre las opciones "Distribuidor mayorista", "Almacén minorista" o "Asociación/gremio/cooperativa"                                                                                                    |  |  |  |  |  |
| Departamento                                  | Seleccione el departamento en el que se encuentra ubicado el establecimiento                                                                                                    |  |  |  |  |  |
| Municipio                                     | Seleccione el municipio en el que se encuentra ubicada la empresa.                                                                                                    |  |  |  |  |  |
| Dirección                                     | Dirección física o de notificación de correspondencia de la empresa.                                                                                                    |  |  |  |  |  |
| Teléfono                                      | Número de teléfono de la empresa.                                                                                                    |  |  |  |  |  |
| Fax                                           | Número de fax de la empresa.                                                                                                    |  |  |  |  |  |
| Responsable<br>del envío de la<br>información | Nombre del responsable de diligenciar y enviar la información.                                                                                                    |  |  |  |  |  |
| Teléfono fijo                                 | Teléfono fijo del responsable de diligenciar la información.                                                                                                    |  |  |  |  |  |
| Celular                                       | Teléfono celular del responsable de diligenciar la información.                                                                                                    |  |  |  |  |  |
| Correo<br>electrónico                         | Correo electrónico del responsable de diligenciar la información.                                                                                                    |  |  |  |  |  |
| Sucursales                                    | Ingresar los municipios o ciudades en donde se encuentran ubicadas<br>las sucursales, almacenes o puntos de venta con que cuenta la<br>empresa ubicadas en el territorio nacional (incluida la sucursal<br>principal en la casilla 1).NO COLOCAR CORREGIMIENTOS, NI<br>VEREDAS. |  |  |  |  |  |

#### 2. Proveedores

En esta sección debe reportar el listado de proveedores de los productos bajo vigilancia y sobre los cuales van a realizar el reporte de las ventas.

| САМРО        | DESCRIPCIÓN                                                          |  |  |  |  |  |  |
|--------------|----------------------------------------------------------------------|--|--|--|--|--|--|
| RAZÓN SOCIAL | Razón social (nombre) del proveedor de los productos                 |  |  |  |  |  |  |
| NIT          | NIT o Cédula del proveedor.                                          |  |  |  |  |  |  |
| PAÍS         | País del proveedor                                                   |  |  |  |  |  |  |
| CIUDAD       | Ciudad del proveedor.                                                |  |  |  |  |  |  |
| DIRECCIÓN    | Dirección física o de notificación de correspondencia del proveedor. |  |  |  |  |  |  |
| TELÉFONO     | LÉFONO Número de teléfono del proveedor.                             |  |  |  |  |  |  |
| CORREO       | Correo electrónico del proveedor.                                    |  |  |  |  |  |  |

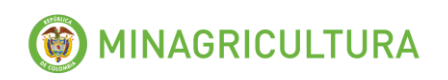

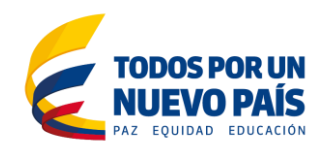

| ELECTRÓNICO            |                                                                                               |
|------------------------|-----------------------------------------------------------------------------------------------|
| REPRESENTANTE<br>LEGAL | Nombre del representante legal del proveedor.                                                 |
| TIPO PROVEEDOR         | Escoger el tipo de proveedor entre las opciones "Otro Distribuidor" y "Productor/Importador". |

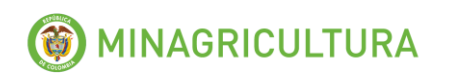

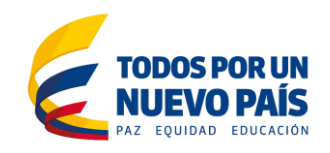

### 3. Clientes

En esta sección se debe reportar el listado de clientes con los que la empresa tuvo relación comercial durante el mes de reporte.

En el caso de los clientes finales, **NO SE DEBE DILIGENCIAR LA INFORMACIÓN DE CADA CLIENTE**, solo deben diligenciar la primera fila como **CLIENTE FINAL**.

Como se indica en el siguiente recuadro:

| INFORMACIÓN DE CLIENTES |           |              |           |            |          |                       |                     |                   |
|-------------------------|-----------|--------------|-----------|------------|----------|-----------------------|---------------------|-------------------|
|                         |           |              |           |            |          |                       |                     |                   |
| RAZÓN SOCIAL            | NIT       | DEPARTAMENTO | MUNICIPIO | DIRECCIÓN  | reléfono | correo<br>Electrónico | REPRESENTANTE LEGAL | TIPO CLIENTE      |
| CLIENTE FINAL           |           |              |           |            |          |                       |                     | CLIENTE FINAL     |
| AGROINSUMOS LITDA.      | 987654321 | BOYACÁ       | TUNJA     | CALLE 1768 | 8761592  | ainsumos@gmail.com    | CARLOS PEREZ        | ALMACÉN MINORISTA |
|                         |           |              |           |            |          |                       |                     |                   |

| САМРО                  | DESCRIPCIÓN                                                                                                    |  |  |  |  |  |
|------------------------|----------------------------------------------------------------------------------------------------|--|--|--|--|--|
| RAZÓN SOCIAL           | Razón social (nombre) del cliente.                                                                                                    |  |  |  |  |  |
| NIT                    | NIT o Cedula del cliente.                                                                                                    |  |  |  |  |  |
| DEPARTAMENTO           | Departamento en el que se encuentra ubicado el cliente.                                                                                              |  |  |  |  |  |
| MUNICIPIO              | Municipio en el que se encuentra ubicado el cliente.                                                                                                 |  |  |  |  |  |
| DIRECCIÓN              | Dirección física o de notificación de correspondencia del cliente.                                                                                   |  |  |  |  |  |
| TELÉFONO               | Número de teléfono del cliente.                                                                                                    |  |  |  |  |  |
| CORREO<br>ELECTRÓNICO  | Correo electrónico del cliente.                                                                                                    |  |  |  |  |  |
| REPRESENTANTE<br>LEGAL | Nombre del representante legal del cliente.                                                                                                    |  |  |  |  |  |
| TIPO DE CLIENTE        | Escoger el tipo de cliente entre las opciones "Distribuidor<br>Mayorista", "Almacén Minorista",<br>"Asociación/Gremio/Cooperativa" o "Cliente Final" |  |  |  |  |  |

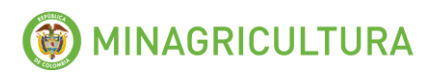

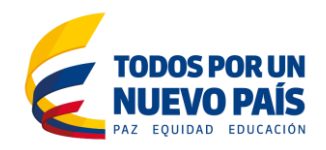

### 4. Reporte de Fertilizantes y Plaguicidas (Reporte Agrícola).

En esta sección se debe realizar el reporte de información de los fertilizantes<sup>1</sup> y plaguicidas<sup>2</sup> bajo vigilancia. Es de aclarar que el reporte debe realizarse por cada **proveedor** y **tipo de cliente** con el que tuvo ventas en el periodo de reporte.

A continuación se describe la información que se debe ingresar:

De la hoja "Listados\_Agrícola", se debe copiar el Tipo de Producto, la razón social de la casa comercial y el producto a reportar, así:

🛚 💶 🕨 📝 Reporte Agricola 🏒 Reporte Pecuario 🖉 Exportaciones 🧹 Comercialización 🦯 Financiación 🔟 istados Agricola 🖉 Listado\_Pecuario 🦯 🎾

De la columna A "Tipo de Producto" se debe copiar el tipo de producto y pegar en el formato de reporte en la columna *Tipo de producto*.

De la columna B "Titular del Registro" se debe copiar y pegar en el formato de reporte en la columna *TITULAR REGISTRO*.

De la columna E "Producto a Reportar" se debe copiar y pegar en el formato de reporte en la columna *REG ICA (NOMBRE COMERCIAL)*.

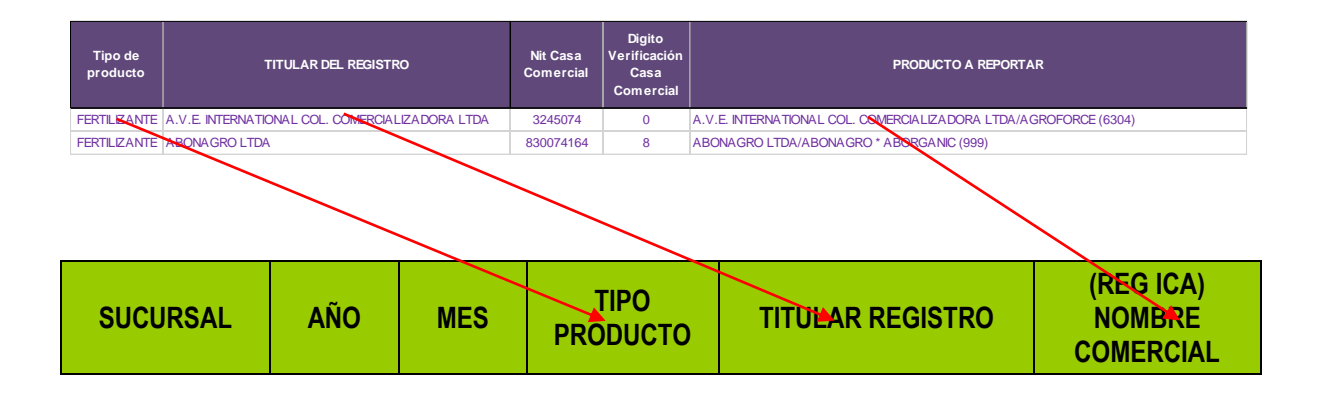

<sup>&</sup>lt;sup>1</sup> De acuerdo con la Resolución ICA 150 de 2013 se entiende por fertilizantes todo producto que aplicado al suelo o a las plantas, suministrará a éstas uno o más nutrientes necesarios para su crecimiento y desarrollo.

<sup>&</sup>lt;sup>2</sup> De acuerdo a la "Guía para la gestión ambiental responsable de los plaguicidas químicos de uso Agrícola en Colombia" del ICA, se entiende por plaguicida a cualquier sustancia o mezcla de sustancias destinadas a prevenir, destruir o controlar cualquier plaga, las especies no deseadas de plantas o animales que causan perjuicio o que interfiere de cualquier otra forma en la producción, elaboración, almacenamiento, transporte o comercialización de alimentos, productos agrícolas, madera y productos de madera. El término incluye a las sustancias o mezcla de sustancias aplicadas a los cultivos antes o después de las cosechas para proteger el producto contra el deterioro durante el almacenamiento y transporte.

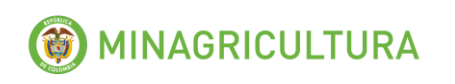

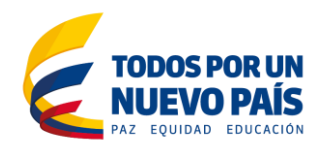

| САМРО                                       | DESCRIPCIÓN                                                                                                    |
|---------------------------------------------|----------------------------------------------------------------------------------------------------|
| SUCURSAL                                    | Ingrese el municipio sobre el que va a realizar el reporte de ventas.                                                                                                    |
| AÑO                                         | Seleccione el año que va a reportar                                                                                                    |
| MES                                         | Seleccione el mes que va a reportar                                                                                                    |
| TIPO PRODUCTO                               | Copie del "Listados_Agrícola" el tipo de producto:<br>"Fertilizante" o "Plaguicida".                                                                                                    |
| TITULAR REGISTRO                            | Copie del "Listados_Agrícola" el titular del producto que va a reportar.                                                                                                    |
| (REG ICA) NOMBRE COMERCIAL                  | Copie del "Listados_Agrícola" el producto que va a reportar.                                                                                                    |
| PRESENTACIÓN - Cantidad                     | Ingrese la cantidad de producto que contiene la presentación. Por ejemplo, si vende en presentaciones de <b>50 kilogramos</b> , en este campo debe ingresar el número " <b>50</b> ".                                                                                                    |
| PRESENTACIÓN –Unidad de<br>medida           | Seleccione la unidad de medida del contenido de la presentación dentro de las opciones que aparecen en la lista. Por ejemplo, si vende en presentaciones de <b>50 kilogramos</b> , en este campo debe seleccionar " <b>kilogramo</b> "                                                                                                    |
| PROVEEDOR                                   | Indicar el proveedor al cual le compró el producto                                                                                                    |
| COSTO DE ADQUISICIÓN (COP\$)                | Ingrese el costo de adquisición del producto<br>terminado puesto en la bodega del agente<br>reportante, el cual incluye el precio de compra,<br>transporte, impuestos, empaques y otros costos<br>atribuibles directamente a la adquisición del<br>producto. Este valor se reporta para cada una de las<br>presentaciones del producto reportadas. |
| CLIENTE                                     | Escoger del listado el tipo de clientes a las que se<br>vendió el producto, entre las opciones "Distribuidor<br>Mayorista", "Almacén Minorista",<br>"Asociación/Gremio/Cooperativa" o "Cliente<br>Final"                                                                                                    |
| PRECIO DE LISTA (\$/Unidad de presentación) | Indique el precio promedio de lista al que su<br>empresa ofrece la presentación del producto, en<br>pesos colombianos, sin descuentos comerciales,                                                                                                    |

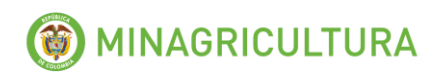

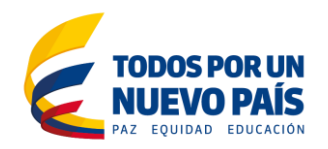

| САМРО                                    | DESCRIPCIÓN                                                                                                    |  |  |  |  |
|------------------------------------------|----------------------------------------------------------------------------------------------------|--|--|--|--|
|                                          | vigente para el periodo que se está reportando.                                                                                                    |  |  |  |  |
| PRECIO VENTA (\$/Unidad de presentación) | Indique el precio al que su empresa vendió<br>efectivamente la presentación del producto, en pesos<br>colombianos. Este precio debe corresponder solo<br>al valor del bien, no debe incluir ni costos de<br>transporte, ni costos de financiación. |  |  |  |  |
| VALOR VENTAS TOTAL (COP\$)               | Ingrese el <b>valor total de las ventas</b> después de rebajas y descuentos, en pesos colombianos (sin puntos ni otros separadores de miles), realizadas del producto en el periodo que se está reportando, efectuadas a cada tipo de cliente.     |  |  |  |  |
| CANTIDAD DE UNIDADES<br>VENDIDAS         | Ingrese el número total de unidades vendidas a un grupo de clientes específicos, del producto en el periodo que se está reportando.                                                                                                    |  |  |  |  |

Es de aclarar que el reporte debe realizarse por cada ciudad o municipio en el que usted tenga una sucursal, agencia o punto de venta y por cada proveedor y tipo de cliente con el que tuvo ventas en el periodo de reporte.

#### 5. Reporte Medicamentos (Reporte Pecuario).

En esta sección se debe realizar el reporte de información de los medicamentos veterinarios y productos biológicos de uso pecuario. **NO** se incluyen en el reporte los productos destinados exclusivamente al segmento de **MASCOTAS**.

Es de aclarar que el reporte debe realizarse por cada **proveedor** y **tipo de cliente** con el que tuvo ventas en el periodo de reporte.

Se debe copiar de la hoja "Listado\_Pecuario" los productos, Titular del registro y tipo de producto a reportar y pegar en las casillas correspondientes.

De la columna A "Tipo de Producto" se debe copiar el tipo de producto y pegar en el formato de reporte en la columna *Tipo de producto.* 

De la columna B "Titular del Registro" se debe copiar y pegar en el formato de reporte en la columna *Titular del Registro*.

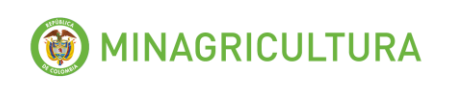

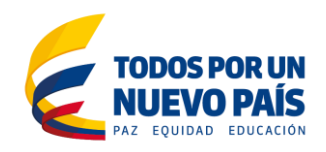

De la columna E "Producto a Reportar" se debe copiar y pegar en el formato de reporte en la columna (*REG ICA*) *NOMBRE COMERCIAL*.

| Tipo de<br>Producto | TITULAR DEL REGISTRO |            |     |     | Nit Casa<br>Comercia | ı<br>al | Digito<br>Verificación | PRODUCTO A REPORTAR             |    |                                  |
|---------------------|----------------------|------------|-----|-----|----------------------|---------|------------------------|---------------------------------|----|----------------------------------|
| MEDICAMENTO AC      | CUAGRAN              | NA SAS     | ~   |     | 89032448             | 37      | 3                      | 7707-17 ALFA METIL TESTOSTERONA |    |                                  |
| MEDICAMENTO AG      | GRI-COLC             | mbia ltda. |     |     | 83009122             | 22      | 9                      | 4567-BROMTYL                    | 1% |                                  |
|                     |                      |            |     |     |                      |         |                        |                                 |    |                                  |
| SUCURSA             | AL                   | AÑO        | MES | TIP | ро<br>Исто           |         | TITULA                 | R REGISTR                       | 20 | (REG ICA)<br>NOMBRE<br>COMERCIAL |

| САМРО                      | DESCRIPCIÓN                                                                                                    |
|----------------------------|----------------------------------------------------------------------------------------------------|
| SUCURSAL                   | Ingrese el número de sucursal correspondiente al<br>Municipio sobre el que va a realizar el reporte de<br>ventas                                                                                            |
| AÑO                        | Seleccione el año que va a reportar                                                                                                    |
| MES                        | Seleccione el mes que va a reportar                                                                                                    |
| TIPO PRODUCTO              | Copie del "Listado_Pecuario" el tipo de producto "Medicamento" o "Biológico".                                                                                                    |
| TITULAR REGISTRO           | Copie del "Listado_Pecuario" el titular del producto que va a reportar.                                                                                                    |
| (REG ICA) NOMBRE COMERCIAL | Copie del "Listado_Pecuario" el producto que va a reportar.                                                                                                    |
| PRESENTACIÓN               | Para el reporte de la presentación debe tener en<br>cuenta si la presentación es combinada o simple.<br>Ejemplo Combinada: Caja por 12 frascos; cada<br>frasco de 100ml.<br>Ejemplo Simple: Frasco de 20 ml |

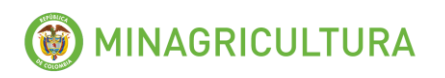

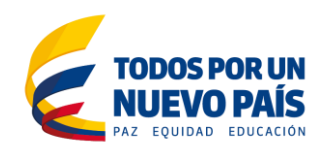

| САМРО                                        | DESCRIPCIÓN                                                                                                    |  |  |  |
|----------------------------------------------|----------------------------------------------------------------------------------------------------|--|--|--|
| Empaque 1                                    | Seleccione del listado el empaque en la que viene el producto. Si la presentación es combinada, (Caja de 12 frascos de 100 ml), en este campo debe seleccionar "Caja". En el ejemplo de Simple se debe seleccionar "Frasco".                                                                                                    |  |  |  |
| Cantidad 1                                   | Ingrese la cantidad de producto que contiene el<br>empaque 1. En el ejemplo de combinada, debe<br>ingresar "12". En el ejemplo de Simple se debe<br>ingresar "20".                                                                                                    |  |  |  |
| Unidad 1                                     | Seleccione la unidad del contenido del Empaque1<br>dentro de las opciones que aparecen en la lista. En<br>el ejemplo de combinada debe seleccionar "Frasco",<br>y en el ejemplo de simple debe seleccionar "ml"                                                                                                    |  |  |  |
| Empaque 2                                    | Seleccione de listado el segundo empaque en la que<br>viene el producto. En el ejemplo de combinada<br>deberá seleccionar "Frasco". Si la presentación es<br>simple este campo se deja en blanco.                                                                                                    |  |  |  |
| Cantidad 2                                   | Ingrese la cantidad de producto que contiene el<br>empaque 2. En el ejemplo de combinada deberá<br>ingresar el número "100". Si la presentación es<br>simple este campo se deja en blanco.                                                                                                    |  |  |  |
| Unidad 2                                     | Seleccione del listado la unidad del contenido del<br>Empaque 2 dentro de las opciones de la lista. En el<br>ejemplo de combinada deberá seleccionar "ml". Si la<br>presentación es simple este campo se deja en<br>blanco                                                                                                    |  |  |  |
| PROVEEDOR                                    | Indicar el proveedor al cual le compro el producto                                                                                                    |  |  |  |
| COSTO DE ADQUISICIÓN DEL<br>PRODUCTO (COP\$) | Ingrese el precio del costo de adquisición del<br>producto terminado puesto en la fábrica o bodega del<br>agente reportante, el cual incluye el precio de<br>compra, transporte, empaques y otros costos<br>atribuibles directamente a la adquisición del<br>producto. Este valor se reporta para cada una de las<br>presentaciones del producto reportadas. |  |  |  |
| CLIENTE                                      | Escoger del listado el grupo de clientes a las que se<br>vendió el producto, entre las opciones "Distribuidor<br>Mayorista", "Almacén Minorista",<br>"Asociación/Gremio/Cooperativa" o "Cliente<br>Final"                                                                                                    |  |  |  |

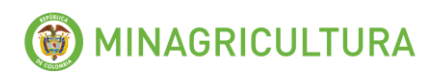

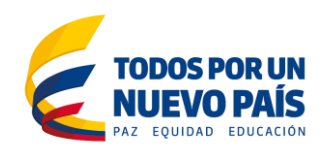

| САМРО                                       | DESCRIPCIÓN                                                                                                    |  |  |  |
|---------------------------------------------|----------------------------------------------------------------------------------------------------|--|--|--|
| PRECIO DE LISTA (\$/Unidad de presentación) | Indique el precio promedio de lista al que si<br>empresa ofrece la presentación del producto, el<br>pesos colombianos, sin descuentos comerciales<br>vigente para el periodo que se está reportando.                                                |  |  |  |
| PRECIO VENTA (\$/Unidad de presentación)    | Indique el precio al que su empresa vendió efectivamente la presentación del producto, en pesos colombianos.                                                                                                    |  |  |  |
| VALOR TOTAL VENTAS                          | Ingrese el valor total de las ventas realizadas del producto en el periodo que se está reportando, efectuadas a un grupo de clientes específicos, después de rebajas y descuentos, en pesos colombianos (sin puntos ni otros separadores de miles). |  |  |  |
| CANTIDAD DE UNIDADES<br>VENDIDAS            | Ingrese el número total de unidades vendidas a un grupo de clientes específicos, del producto en el periodo que se está reportando.                                                                                                    |  |  |  |

Es de aclarar que el reporte debe realizarse por cada ciudad o municipio en el que usted tenga una sucursal, agencia o punto de venta y por cada proveedor y tipo de cliente con el que tuvo ventas en el periodo de reporte.

## 6. Exportaciones

En esta sección se debe realizar el reporte de información de las exportaciones realizadas por la empresa de los productos sometidos a vigilancia.

En el caso de que no haya realizado exportaciones debe dejar el formulario sin diligenciar.

| САМРО                        | DESCRIPCIÓN                                                                                                    |  |  |  |
|------------------------------|----------------------------------------------------------------------------------------------------|--|--|--|
| TIPO DE PRODUCTO             | Escribir el tipo de producto que exporta,<br>"FERTILIZANTE", "PLAGUICIDA", "MEDICAMENTO"<br>o "BIOLÓGICO"                                                        |  |  |  |
| REGISTRO ICA                 | Ingrese el número del registro ICA del producto<br>exportado durante el periodo. En caso de que el<br>producto no este registrado, deje el espacio en<br>blanco. |  |  |  |
| PRODUCTO NOMBRE<br>COMERCIAL | Ingrese el nombre comercial del producto exportado.                                                                                                    |  |  |  |

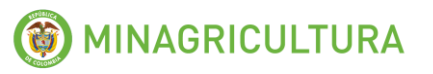

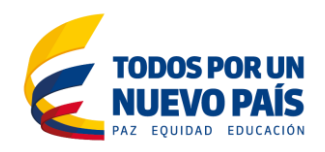

| САМРО                                       | DESCRIPCIÓN                                                                                                    |  |  |  |
|---------------------------------------------|----------------------------------------------------------------------------------------------------|--|--|--|
| PRESENTACIÓN Cantidad<br>y Unidad de medida | Ingrese la cantidad y unidad de medida de la presentación que va a reportar.                                                                                                    |  |  |  |
| PAÍS DESTINO                                | Ingrese el país de destino de las exportaciones de producto. Si el producto se exporta a varios países debe reportar cada país por separado.                                                                    |  |  |  |
| VALOR VENTAS (\$US FOB)                     | Ingrese el valor FOB del total de las exportaciones<br>registradas del producto en el periodo de reporte,<br>dirigidas al país de destino indicado en el campo<br>anterior. Debe registrar el valor en dólares. |  |  |  |
| CANTIDADES                                  | Ingrese la cantidad de unidades exportadas del producto en la presentación reportada, dirigidas al país de destino reportado.                                                                                   |  |  |  |

#### 7. Comercialización

Se informarán los gastos o costos totales generados por la comercialización de los productos reportados que se encuentren registrados en sus estados contables bajo este concepto.

Entre estos costos debe incluir: fuerza de ventas, mercadeo, asistencia técnica, publicidad, y transporte.

Ingrese el valor total por concepto de comercialización por cada uno de los grupos de los productos vigilados, y que le apliquen. Diligenciado como se muestra a continuación:

| Información de Comercialización    |     |  |  |  |
|------------------------------------|-----|--|--|--|
| COSTOS DE COMERCIALIZACIÓN (COP\$) |     |  |  |  |
| Fertilizantes                      |     |  |  |  |
| Plaguicidas                        |     |  |  |  |
| Medicamentos Veterinarios          |     |  |  |  |
| Biológicos de uso pecuario         |     |  |  |  |
| Total                              | \$. |  |  |  |

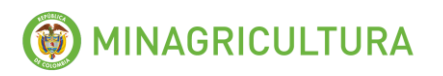

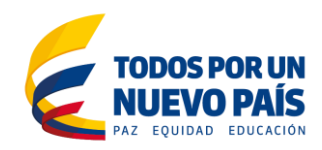

# 8. Financiación

Ingrese el porcentaje de ventas según el plazo concedido en la financiación.

| Información de Financiación |               |             |              |               |  |  |
|-----------------------------|---------------|-------------|--------------|---------------|--|--|
|                             |               |             |              |               |  |  |
|                             | % Ventas      |             |              |               |  |  |
| Plazo (días)                | Fertilizantes | Plaguicidas | Medicamentos | Biológicos de |  |  |
|                             |               |             | Veterinarios | uso pecuario  |  |  |
| 0 - 30                      |               |             |              |               |  |  |
| 31 - 60                     |               |             |              |               |  |  |
| 61 - 90                     |               |             |              |               |  |  |
| 91 - 180                    |               |             |              |               |  |  |
| Mayor de 180                |               |             |              |               |  |  |
| Total                       | 0%            | 0%          | 0%           | 0%            |  |  |

El reporte de financiación, dará cuenta del 100% del valor de las ventas reportado.

#### 9. Reporte de información cuando no se tienen ventas

Si durante el periodo de reporte no tuvo ventas de ningún producto bajo vigilancia, no debe diligenciar ni enviar el formulario de reporte, sino que **debe informar al Ministerio de Agricultura y Desarrollo Rural, a través del correo electrónico** <u>vigilanciainsumos@minagricultura.gov.co</u> las razones por las cuales considera que no debe reportar, para que el MADR estudie el caso particular y le dé una respuesta al respecto.

#### 10. Envío de la información al Ministerio de Agricultura y Desarrollo Rural

Para enviar el reporte al Ministerio de Agricultura siga los siguientes pasos:

- 1) Cuando termine el reporte, grabe el archivo con el nombre de la empresa y el mes reportado. **Ejemplo**: Empresa\_Octubre2015
- 2) Una vez ingresada toda la información de fertilizantes, plaguicidas, medicamentos veterinarios y productos biológicos para todos los periodos solicitados en el formato dispuesto para tal fin, debe comprimir el archivo a través del Winzip o Winrar para disminuir el tamaño del reporte y evitar problemas de capacidad en su correo al momento de enviarlo.
- 3) Proceda a enviar el archivo comprimido al correo electrónico vigilanciainsumos@minagricultura.gov.co.

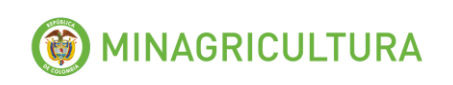

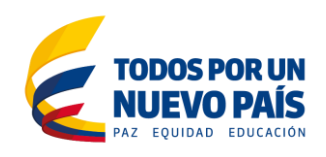

**Importante:** Antes de enviar el reporte, verifique que la información esté completa y sea el archivo definitivo, pues una vez enviado al Ministerio de Agricultura y Desarrollo Rural, no dará lugar a cambios.

- 4) Cuando el Ministerio de Agricultura y Desarrollo Rural haya revisado y verificado que el formulario de reporte ha sido diligenciado y enviado correctamente, procederá a enviarle una confirmación de recibido.
- 5) En caso de no recibir confirmación de recibido por parte del Ministerio a más tardar en los 30 días hábiles posteriores al envío, favor comunicarse al teléfono en Bogotá, 2543300, a las siguientes extensiones: 5341 y 5528.

**Para el próximo reporte:** tenga en cuenta que para cada reporte que debe enviar según el calendario establecido, debe bajar nuevamente el formulario de reporte de la página de internet del Ministerio y repetir los pasos indicados en el presente manual.